### PHỤ LỤC 5: HƯỚNG DẪN HỌC SINH SINH VIÊN MỘT SỐ NỘI DUNG TRONG QUY TRÌNH TỔ CHỨC THI TRỰC TUYẾN

(Kèm theo quyết định số .../ QĐ-CNTĐ-ĐT ngày ... tháng 8 năm 2021 của Hiệu trưởng Trường Cao đẳng Công nghệ Thủ Đức)

#### 1. Hướng dẫn thay đổi ảnh đại diện, tên tài khoản email

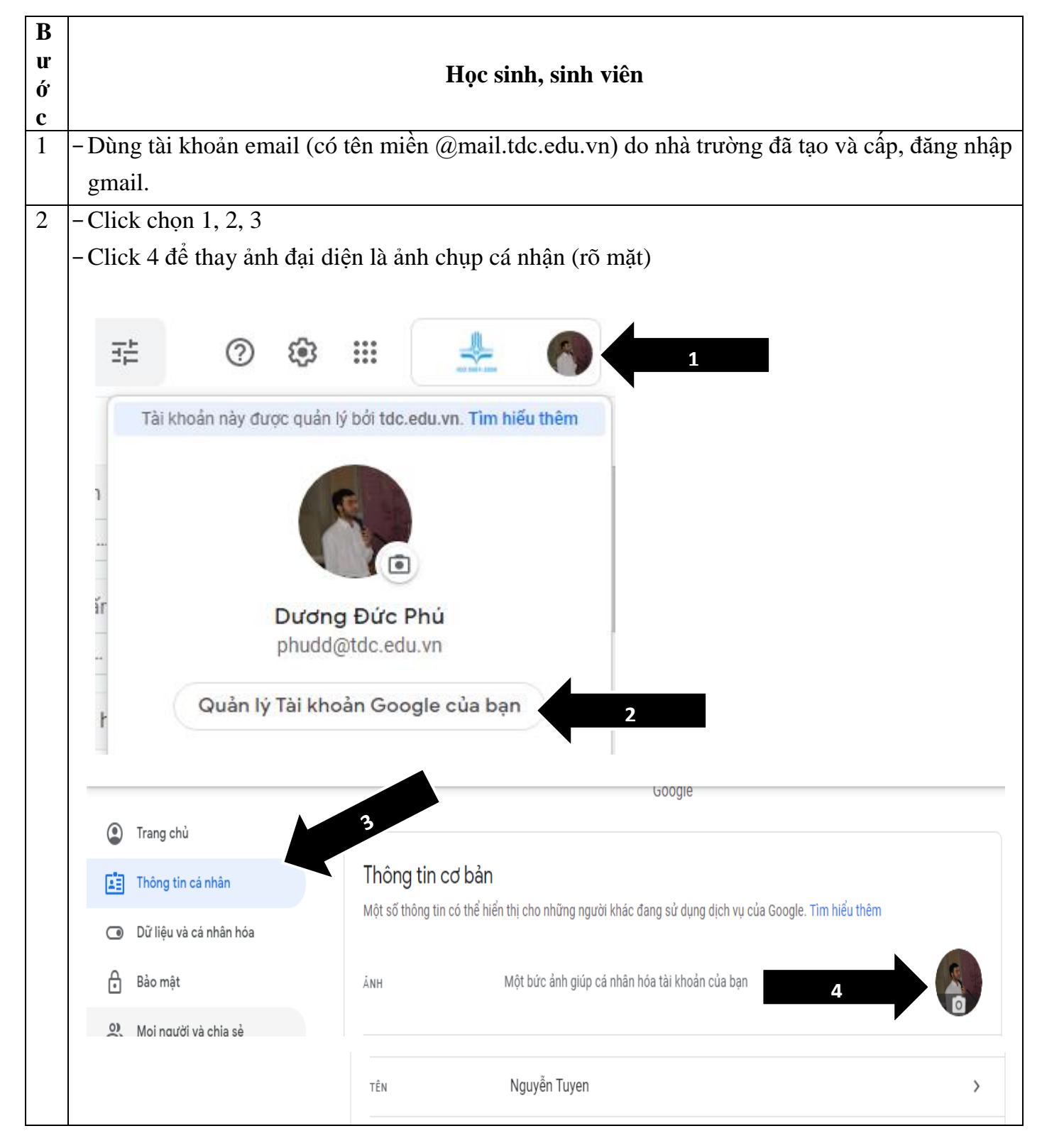

# Hướng dẫn đăng nhập webstie thi trắc nghiệm trực tuyến và thay đổi mật khẩu tài khoản vào lần đăng nhập đầu tiên

| Bước | Học sinh, sinh viên                                                                                                    |  |  |
|------|----------------------------------------------------------------------------------------------------|--|--|
| 1    | – Mở 2 tab trên phần mềm <b>google chrome</b> , nhập vào <b>thanh địa chỉ</b> như sau:                                             |  |  |
|      | Tab1: test1.tdc.edu.vn, nhấn ENTER, Sau khi nhấn Enter → HSSV bấm F5 1 lần                                                         |  |  |
|      | Tab2: test2.tdc.edu.vn, nhấn ENTER, Sau khi nhấn Enter → HSSV bấm F5 1 lần                                                         |  |  |
|      | – Thực hiện các thao tác sau cho cả 2 tab (2 website test1.tdc.edu.vn và test2.tdc.edu.vn)                                         |  |  |
|      | – Sử dụng tài khoản thi trắc nghiệm trực tuyến do nhà trường đã tạo, đăng nhập hệ thống                                            |  |  |
|      | <ul> <li>✓ Tên đăng nhập : Mã Số HSSV: ví dụ 20211DC1985</li> <li>✓ Mật khẩu : Mã Số HSSV (VIẾT HOA): ví dụ 20211DC1985</li> </ul> |  |  |
|      | ền tên đăng nhập và mật khấu vào hai ô dưới đây, sau đó nhấ                                                                        |  |  |
|      | Tên đăng nhập:<br>Mật khẩu:<br>Đăng nhập                                                                                           |  |  |
|      | Một số khóa học có thể cho phép khách truy cập                                                                                     |  |  |
|      | Ban quên tên đăng nhập hoặc mật khấu ?                                                                                             |  |  |
| 2    | - Click chọn 1 (vị trí góc trên bên phải), 2 để thay đổi mật khẩu                                                                  |  |  |
|      | CD14OT2-TA1 Duong đã đăng nhập (Đăng xuất)<br>Vietnamese (en) ✔                                                                    |  |  |
|      | Các khóa học của tôi 🔄                                                                                                    |  |  |
|      | KHOA OTO, TRUNG TÂM ĐÀO TẠO NGUỒN NHÂN LỰC & H<br>ĐIỆN TỬ KHOA TIẾNG ANH ĐOÀN THANH NIỆN KHOA KH                                   |  |  |
|      | KHOA CNTT                                                                                                    |  |  |
|      | Wednesday, 11 August 2021, 04:54 PM (4 phút 13 secs)                                                                               |  |  |
|      | Thay đổi mật khẩu Các thông điệp                                                                                                   |  |  |
|      |                                                                                                    |  |  |

| 3 | - Nhập mật l<br>để lưu mậ | khẩu cũ ( <b>Mã Số HSSV (VI</b><br>ìt khẩu sẽ thay đổi. (Lư | IÊT HOA)), mật khẩu mới (nh<br>u ý: thay đổi cùng một mật | ập 2 lần), click chọn 3<br>khẩu cho 2 website |
|---|---------------------------|-------------------------------------------------------------|-----------------------------------------------------------|-----------------------------------------------|
|   | (test1.tdc.e              | du.vn, test2.tdc.edu.vn) và                                 | ghi, lưu lại kỹ mật khâu này                              | đê đăng nhập cho các                          |
|   | lân sau).                 |                                                             |                                                           |                                               |
|   |                           | Tất cả các file được yêu c                                  | âu                                                        |                                               |
|   |                           | Tên đăng nhập:                                              | ta1                                                       |                                               |
|   |                           | Mật khẩu hiện tại:                                          |                                                           |                                               |
|   |                           | Mật khẩu mới:                                               |                                                           |                                               |
|   |                           | Mật khẩu mới (Lần nữa):                                     |                                                           |                                               |
|   |                           |                                                             | Thay đổi mật khẩu 3                                       |                                               |
|   |                           |                                                             | •                                                         |                                               |

# 3. Hướng dẫn truy cập đề thi và các thao tác làm bài thi trắc nghiệm.

| Bước                                                                                                    | Học sinh, sinh viên                              |                                                                                               |  |
|----------------------------------------------------------------------------------------------------|--------------------------------------------------|-----------------------------------------------------------------------------------------------|--|
| 1                                                                                                    | – Đăng nhập trang online.tdc.edu.vn,             |                                                                                               |  |
|                                                                                                    | vào mục lịch thi cá nhân, lấy link               | ền tên đăng nhập và mật khấu vào hai ô đưới đây, sau đó nhấ                                   |  |
|                                                                                                    | website thi trắc nghiệm trực tuyến               | Tên đăng nhập:                                                                                |  |
|                                                                                                    | (test1.tdc.edu.vn hoặc                           | Mật khẩu:                                                                                     |  |
|                                                                                                    | test2.tdc.edu.vn).                               | Một số khóa học có thể cho phép khách truy cập                                                |  |
|                                                                                                    | – Dùng phần mềm <b>google</b>                    | Ban quên tên đăng nhập hoặc mật khẩu ?                                                        |  |
|                                                                                                    | chrome truy cập link website thi                 | trắc nghiệm trực tuyến và sử dụng tài khoản thi trắc                                          |  |
|                                                                                                    | nghiệm trực tuyến do nhà trường đã t             | ạo đăng nhập hệ thống.                                                                        |  |
| 2                                                                                                    | - Click chọn 1 (tất cả các khóa học)             |                                                                                               |  |
|                                                                                                    | TRUNG TÂM ĐÀO TẠO NGUÒN NHÂN LỰC & HỢP TÁC DOANH | NGHIỆP CÁC HỌC PHẦN THI TRẮC NGHIỆM THUỘC TRUNG TÂM ĐÀO TẠO NNL (                             |  |
|                                                                                                    | KHOA TIÉNG ANH                                   | Việt một đoạn ngắn gọn và có sức lõi cuốn người đọc ở đây nhằm giải thích<br>của khóa học này |  |
| ĐOÀN THANH NIÊN         Thi các cuộc thi do Đoàn trường Cao đẳng công nghệ thủ đức tổ chức cho các học sinh sinh viên của trường. |                                                  |                                                                                               |  |
|                                                                                                    | KHOA QUAN TRI KINH DOANH                         | Việt một đoạn ngắn gọn và có sức lõi cuốn người đọc ở đây nhằm giải thích<br>của khóa học này |  |
|                                                                                                    | КНОА КНСВ                                        | Việt một đoạn ngắn gọn và có sức lõi cuốn người đọc ở đây nhằm giải thích<br>của khóa học này |  |
|                                                                                                    | KHOA CNTT                                        | Đề thi phân tích thiết kế hướng đối tượng                                                     |  |
|                                                                                                    | Tim kiếm các                                     | khóa học     Tất cả các khóa học                                                              |  |

- Màn hình hiển thị danh mục tất cả các Khoa của trường TDC. Học sinh, sinh viên (HSSV) thi các môn học thuộc Khoa chuyên môn của mình thì click chọn vào mục Khoa chuyên môn tương ứng (Ví dụ: HSSV thuộc Khoa Quản trị kinh doanh, thi các môn học thuộc chuyên môn của mình thì click chọn mục Khoa Quản trị kinh doanh; HSSV thuộc Khoa tài chính kế toán, thi các môn học thuộc chuyên môn của mình thì click chọn mục Khoa thi chính kế toán).

- Với môn chung: chính trị, pháp luật, Giáo dục quốc phòng an ninh, kỹ năng giao tiếp, toán, lý, hóa, văn... HSSV click chọn mục Khoa Khoa học cơ bản.
- Với môn chung Tiếng Anh: anh văn 1, 2,.... HSSV click chọn mục Khoa Tiếng Anh
- Với môn chung tin học: HSSV click chọn mục Khoa CNTT

3

| KHOA ĐIỆN - ĐIỆN TỬ      |                                                                           |
|--------------------------|---------------------------------------------------------------------------|
|                          | Viết một đoạn ngắn gọn và có sức lớ<br>về nội dung chính của khóa học này |
| KHOA CƠ KHÍ              | Các môn thi thuộc khoa Cơ Khí                                             |
| THI NGOẠI KHÓA           | Viết một đoạn ngắn gọn và có sức lớ<br>về nội dung chính của khóa học này |
| KHOA TIÉNG ANH           | Viết một đoạn ngắn gọn và có sức lớ<br>về nội dung chính của khóa học này |
| ĐOÀN THANH NIÊN          | Thi các cuộc thi do Đoàn trường Ca<br>sân chơi lành mạnh cho các học sin  |
| KHOA DU LICH             | Viết một đoạn ngắn gọn và có sức lớ<br>về nội dung chính của khóa học này |
| KHOA QUAN TRI KINH DOANH | Viết một đoạn ngắn gọn và có sức lớ<br>về nội dung chính của khóa học này |
| КНОА КНСВ                | Viết một đoạn ngắn gọn và có sức lớ                                       |

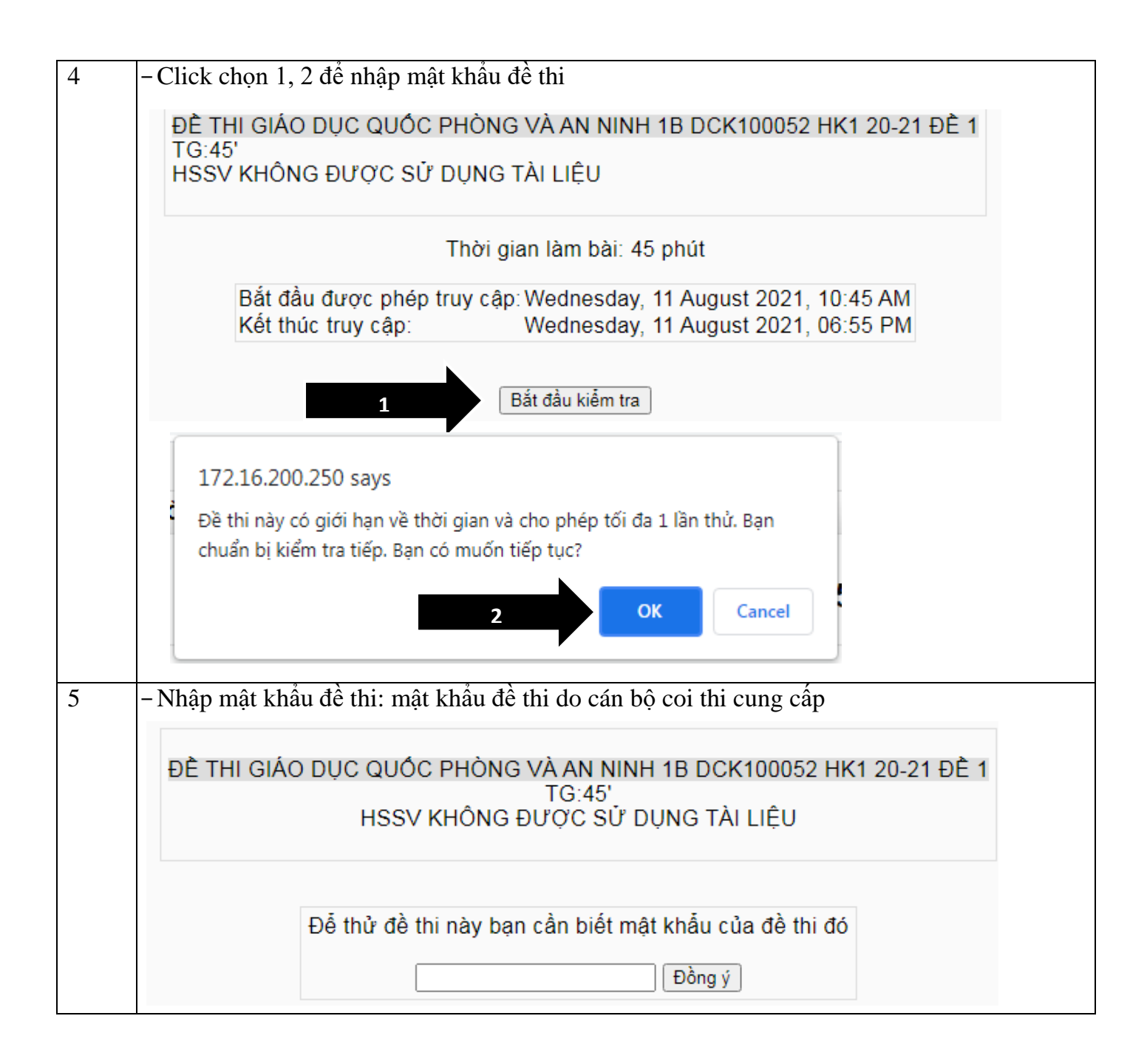

| , <b>.</b>                      | : đối không lưu li                                                  | liên lục)                                                                                 |
|---------------------------------|---------------------------------------------------------------------|-------------------------------------------------------------------------------------------|
| -Click cho                      | n 4, 5 để nộp bài v                                                 | và kết thúc                                                                               |
|                                 |                                                                     |                                                                                           |
| 2                               | Tôn giáo là một hình t                                              | n thái ý thức xã hội, phản ánh hiện thực khách quan theo:                                 |
| So cau dung: 1                  | Chọn một câu trả lời                                                | i 🔿 a. Quy luật phát triển đời sống xã hội được mọi người tin tưởng tham                  |
|                                 |                                                                     | <ul> <li>b. Trào lưu xã hội phù hợp với tư tưởng tình cảm, niềm tin của con ng</li> </ul> |
|                                 | 1                                                                   | <ul> <li>c. Chuẩn mực đạo đức truyền thống được con người tiếp nhận tuân t</li> </ul>     |
| -                               |                                                                     | O d. Quan niệm hoang đường, ảo tưởng, phù hợp với tâm lý hành vi củ                       |
| 3                               | Loại lãnh thổ đặc thù                                               | ù của một quốc gia tồn tại hợp pháp trong lãnh thổ một quốc gia khác hoặc trá             |
| Số câu đúng: 1                  | Chan một câu trả lài                                                | i ⊖ a lãnh thể quốa gia đặc hiệt                                                          |
|                                 | Chộn một cấu tra lới                                                | <ul> <li>A. Lann the quoc gia dặc biệt</li> <li>b. Vùng trời quốc gia</li> </ul>          |
|                                 |                                                                     | <ul> <li>b. Vùng tiến quốc gia</li> <li>c. Vùng biến quốc gia</li> </ul>                  |
|                                 |                                                                     | <ul> <li>d. Vùng đất quốc gia</li> </ul>                                                  |
|                                 |                                                                     |                                                                                           |
|                                 |                                                                     | 2                                                                                         |
|                                 |                                                                     | Lưu nhưng không hộp bài j Nộp bài và kết thực                                             |
| _                               | 2                                                                   | Trang: 1 2 3 4 5 6 7 8 9 10 11 12 13 14 15 16 17 (Tiếp theo                               |
| [                               |                                                                     |                                                                                           |
| 172.16.2                        | 200.250 says                                                        |                                                                                           |
| Bạn chuấ                        | ỉn bị chấm dứt lần thi                                              | ni này. Một khi đã chấm dứt bạn sẽ không                                                  |
| thể thay                        | đổi đáp án của mình                                                 | n nữa.                                                                                    |
|                                 |                                                                     |                                                                                           |
|                                 |                                                                     | OK Cancel                                                                                 |
| 1                               |                                                                     |                                                                                           |
|                                 |                                                                     |                                                                                           |
|                                 |                                                                     |                                                                                           |
| - Xem điển                      | ı (vị trí hình mũi t                                                | ten)                                                                                      |
| · Xem điển                      | n (vị trí hình mũi t                                                | . ten)                                                                                    |
| Xem điển                        | n (vị trí hình mũi 1<br>m Được hoàn thành<br>Wednesday, 11 August 2 | . ten)<br>Số câu đúng / 50 Điểm / 10 Quy tròn (Scan điểm)<br>2021, 07:38 PM               |
| Xem điển<br>Lần thừ nghiệ<br>#1 | n (vị trí hình mũi t<br>m Được hoàn thành<br>Wednesday, 11 August 2 | số câu dúng / 50 Điểm / 10 Quy tròn (Scan điểm)<br>2021, 07:38 PM $\diamond$              |

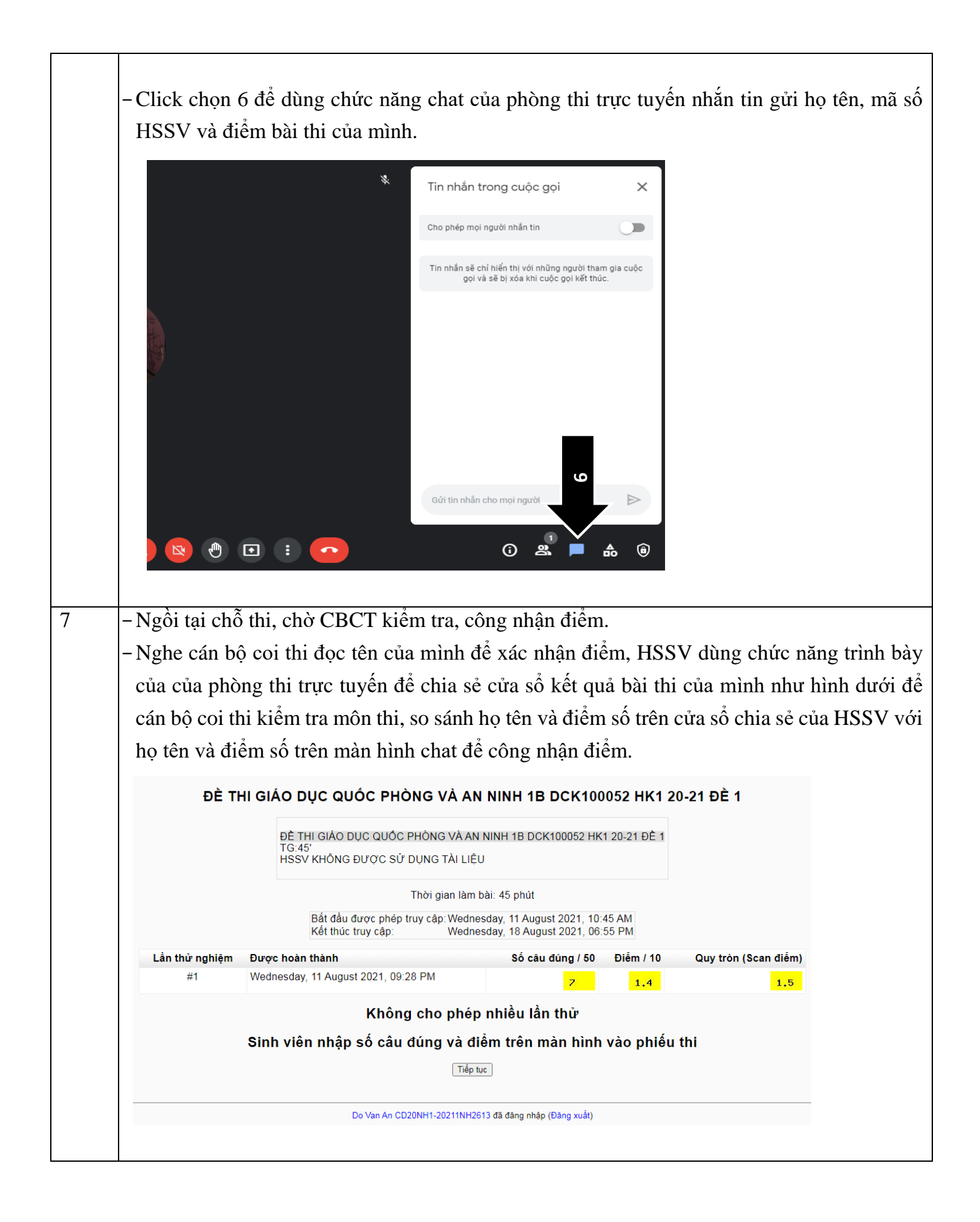

4. Hướng dẫn xử lý sự cố khi đang làm bài thi trắc nghiệm, đột nhiên bị out khỏi webstie thi trắc nghiệm do mất mạng hoặc máy tính / điện thoại bị reset, bị mất điện:

| Bước |                                                                                            |                                                   | Học sinh, sinh viên                                  | 1                                 |                      |
|------|--------------------------------------------------------------------------------------------|---------------------------------------------------|------------------------------------------------------|-----------------------------------|----------------------|
| 1    | - Khi gặp sự cố trên, HSSV đăng nhập lại, chọn lại đề thi (lúc này máy không cho thi, hiển |                                                   |                                                      |                                   |                      |
|      | thị điểm số)→ HSSV click 1, 2 để nhập lại mật khẩu đề thi.                                 |                                                   |                                                      |                                   |                      |
|      | - Chức năng "Tiếp tục lần kiểm tra cuối cùng" chỉ dùng được 1 lần                          |                                                   |                                                      |                                   |                      |
|      |                                                                                            |                                                   |                                                      |                                   |                      |
|      | AV1L2202                                                                                   | 211-ĐỀ THI TIẾNG                                  | ANH CHUẤN ĐẦU R                                      | A 08.05.2021 (PH                  | IÂN NGHE)            |
|      |                                                                                            | AV1I 220211-ĐÈ THI TIẾ                            | NG ANH CHUẨN ĐẦU RA 08                               | 05 2021 (PHẦN NGHE)               |                      |
|      |                                                                                            | TG:45'<br>HSSV KHÔNG ĐƯỢC S                       | Ử DỤNG TÀI LIỆU                                      |                                   |                      |
|      |                                                                                            |                                                   | Thời gian làm bài: 55 phút                           |                                   |                      |
|      |                                                                                            | Bắt đầu được phér<br>Kết thúc truy cập:           | o truy cập: Saturday, 8 May 202<br>Monday, 8 Novembe | 21, 05:45 PM<br>er 2021, 09:10 PM |                      |
|      | Lần thử nghiệm                                                                             | Được hoàn thành                                   | Số câu đúng / 100                                    | Ðiểm / 495                        | Quy tròn (Scan điểm) |
|      | #1                                                                                         |                                                   | 0                                                    | 0                                 |                      |
|      |                                                                                            |                                                   |                                                      |                                   |                      |
|      | Điểm phần r                                                                                | nghe Điển                                         | m phần đọc                                           | Tổng điểm / 990                   | Điểm / 10            |
|      | 0                                                                                          |                                                   | -                                                    | 0                                 | 0                    |
|      |                                                                                            | 1                                                 | Tiếp tục lần kiểm tra cuối cùng                      |                                   |                      |
|      |                                                                                            |                                                   |                                                      |                                   |                      |
|      | tost2 tds o                                                                                | du un couc                                        |                                                      |                                   |                      |
|      | testz.tuc.ed                                                                               | uu.vii says                                       |                                                      | - · · · · ·                       |                      |
|      | Đề thí này có<br>kiểm tra tiếp.                                                            | giới hạn về thời gian và<br>Bạn có muốn tiếp tục? | cho phép tối đã 1 lần thứ                            | Bạn chuân bị                      |                      |
|      |                                                                                            |                                                   |                                                      |                                   |                      |
|      |                                                                                            |                                                   | 2 OK                                                 | Cancel                            |                      |
|      |                                                                                            |                                                   |                                                      |                                   |                      |
| 2    | – Nhập mật khẩu c                                                                          | đề thi và tiếp tục l                              | àm bài.                                              |                                   |                      |
|      | Ghi chú: Phần m                                                                            | iềm lưu lai các câu                               | ı hỏi mà HSSV đã tr                                  | ả lời nếu như tru                 | rớc đó HSSV đã thực  |
|      |                                                                                            | •                                                 |                                                      |                                   |                      |

5. Hướng dẫn xử lý khi quên mật khẩu tài khoản dùng để đăng nhập website thi trắc nghiệm trực tuyến.

| Bước | Học sinh, sinh viên                                                                      |
|------|------------------------------------------------------------------------------------------|
| 1    | – Vào Link: <u>https://forms.gle/xqLppQcQUgk5zR9TA</u> để đăng ký reset mật khẩu         |
|      | - Đăng nhập tài khoản email (có tên miền @mail.tdc.edu.vn), trước khi điền biểu mẫu đăng |
|      | ký này.                                                                                  |

| 2 | - Mật khẩu sẽ được reset sau 48 tiếng kể từ khi đăng ký reset mật khẩu. Mật khẩu sau khi      |
|---|-----------------------------------------------------------------------------------------------|
|   | reset là mã số HSSV (viết in Hoa), ví dụ 18211DC5204.                                         |
|   | – Sau khi đăng nhập bằng mật khẩu đã reset, HSSV sẽ phải thay đổi mật khẩu mới do HSSV        |
|   | tự nhập vào, ghi và lưu kỹ mật khẩu đã thay đổi này.                                          |
|   | - Thực hiện kiểm tra đăng nhập trước ngày thi 4 ngày, tránh trường hợp đến giờ thi không      |
|   | thể đăng nhập được, reset mật khẩu lúc này gây hiện tượng quá tải nhà trường không thể        |
|   | hỗ trợ ngay.                                                                                  |
|   | – Trường hợp cần thiết có thể gọi số <mark>028.38966825 - 028.38970023</mark> để được hỗ trợ. |
|   |                                                                                               |

#### 6. Hướng dẫn xử lý khi quên mật khẩu tài khoản email (có tên miền @mail.tdc.edu.vn) dùng để đăng nhập google meet vào phòng thi trực tuyến.

| Bước | Học sinh, sinh viên                                                                                       |
|------|----------------------------------------------------------------------------------------------------|
| 1    | – Vào Link: <u>https://forms.gle/9xpHbjsXNMF7PWoaA</u> để đăng ký reset mật khẩu                          |
|      |                                                                                                    |
| 2    | - Do số lượng HSSV đăng ký thay đổi mật khẩu là nhiều nên sẽ lọc danh sách và đổi mật                     |
|      | khẩu đồng loạt vào cuối ngày. HSSV có thể đăng nhập lại sau 48 tiếng kể từ khi đăng ký                    |
|      | reset mật khẩu.                                                                                           |
|      | - Mật khẩu sau khi reset là: <u>abcd@mail.tdc.edu.vn</u> thì "abcd" là <b>mã số sinh viên viết thường</b> |
|      | (VD: User: <u>18211dc5204@mail.tdc.edu.vn</u> , Pass: <u>18211dc5204@mail.tdc.edu.vn</u> )                |
|      | – Sau khi đăng nhập bằng mật khẩu đã reset, HSSV sẽ phải thay đổi mật khẩu mới do HSSV                    |
|      | tự nhập vào, lưu mật khẩu đã thay đổi này lại tránh trường hợp bị quên, phải bật tính năng                |
|      | xác minh 2 bước, cập nhật số điện thoại và email phụ để tiện cho quá trình khôi phục tài                  |
|      | khoản sau này.                                                                                            |
|      | - Thực hiện kiểm tra đăng nhập trước ngày thi 4 ngày, tránh trường hợp đến giờ thi không                  |
|      | thể đăng nhập được, reset mật khẩu lúc này gây hiện tượng quá tải nhà trường không thể                    |
|      | hỗ trợ ngay.                                                                                              |
|      | <ul> <li>Trường hợp cần thiết có thể gọi số 0933872831(Anh Thật) để được hỗ trợ.</li> </ul>               |